MINISTERIO DE TELECOMUNICACIONES Y DE LA SOCIEDAD DE LA INFORMACIÓN

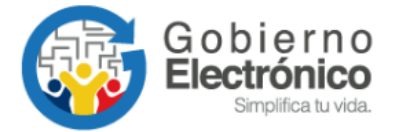

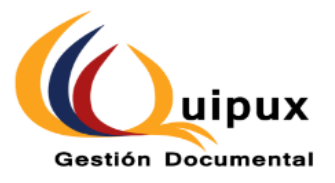

# SISTEMA DE GESTIÓN DOCUMENTAL QUIPUX MANUAL DE USUARIO CIUDADANO CON FIRMA ELECTRÓNICA

Junio, 2020

Versión: 05

| Dependencia:       | Subsecretaría de Gobierno Electrónico |                                           |            |  |  |  |
|--------------------|---------------------------------------|-------------------------------------------|------------|--|--|--|
| Proyecto/ Informe: | Ciudadano con Firma Electrór          | Ciudadano con Firma Electrónica en Quipux |            |  |  |  |
| Entregable:        | Manual                                |                                           |            |  |  |  |
| Elaborado por:     | Luis Asifuela                         |                                           |            |  |  |  |
| Versión/Edición:   | 05                                    | Fecha Versión:                            | 12/06/2020 |  |  |  |
| Revisado por:      | Patricia Samaniego                    | Fecha Aprobación:                         |            |  |  |  |
| Aprobado por:      | Pablo Veintimilla                     | Nº Total de Páginas                       | 26         |  |  |  |

# Hoja de Control

### Registro de cambios

| Versión | Causa del Cambio                                                           | Responsable del<br>Cambio | Institución | Fecha del<br>Cambio |
|---------|----------------------------------------------------------------------------|---------------------------|-------------|---------------------|
| 0001    | Versión inicial                                                            |                           | Presidencia | 03/2012             |
| 0002    | Cambio autor del documento<br>y actualización                              |                           | SNAP        | 03/2013             |
| 002.1   | Cambio de formato y<br>actualización                                       |                           | SNAP        | 04/2017             |
| 0003    | Cambio autor del documento,<br>actualización de direcciones<br>y logotipos | Patricia Samaniego        | MINTEL      | 11/2017             |
| 0004    | Cambio en aplicación de<br>Firma Electrónica (FirmaEc)                     | Patricia Samaniego        | MINTEL      | 06/2018             |
| 0005    | Actualización de manual,<br>envío de documentos                            | Luis Asifuela             | MINTEL      | 06/2020             |

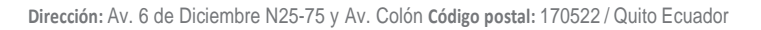

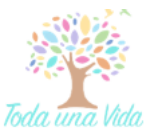

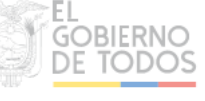

LICENCIA

© creative commons

Usted es libre de:

Copiar, distribuir y comunicar públicamente la obra.

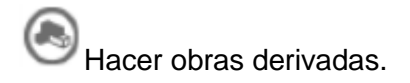

Condiciones:

Reconocimiento.

Debe reconocer los créditos de la obra de la manera especificada por el autor o el licenciador (pero no de una manera que sugiera que tiene su apoyo o apoyan el uso que hace de su obra).

O Compartir bajo la misma licencia.

Si altera o transforma esta obra, o genera una obra derivada, sólo puede distribuir la obra generada bajo una licencia<sup>1</sup> idéntica a ésta.

- Al reutilizar o distribuir la obra, tiene que dejar bien claro los términos de la licencia de esta obra.
- Alguna de estas condiciones puede no aplicarse si se obtiene el permiso del titular de los derechos de autor
- Nada en esta licencia menoscaba o restringe los derechos morales del autor.

Versión del sistema de Gestión Documental Quipux: 5

<sup>&</sup>lt;sup>1</sup> Para ver la licencia completa, visite: <u>http://creativecommons.org/licenses/by-sa/2.5/es/legalcode.es</u>

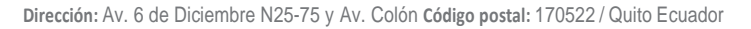

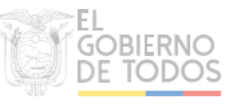

### **CONTENIDO**

| 1. | INTRODUCCIÓN5                                                                                                    |
|----|----------------------------------------------------------------------------------------------------|
| 2. | ALCANCE                                                                                                    |
| 3. | REQUISITOS6                                                                                                    |
| 4. | INGRESO AL SISTEMA6                                                                                                    |
| 5. | ESTRUCTURA DEL SISTEMA QUIPUX7                                                                                                    |
| 6. | 5.1. SECCIÓN 1       8         5.2. SECCIÓN 2       8         5.3. SECCIÓN 3       8         ENVÍO DE SOLICITUD PARA GENERACIÓN DE DOCUMENTOS EN EL SISTEMA |
| Q  | UIPUX                                                                                                    |
|    | <ul><li>6.1. COMPLETAR LOS DATOS OBLIGATORIOS: 9</li><li>6.2. DESCARGAR Y SUBIR EL ACUERDO A LA SOLICITUD 9</li><li>6.3. SOLICITUD AUTORIZADA 15</li></ul>  |
| 7. | ENVÍO DE DOCUMENTOS A SERVIDORES PÚBLICOS MEDIANTE QUIPUX15                                                                                                 |
| 8. | CONSIDERACIONES A TOMAR EN CUENTA EN EL NAVEGADOR WEB22                                                                                                    |
| 9. | GLOSARIO DE TÉRMINOS                                                                                                    |

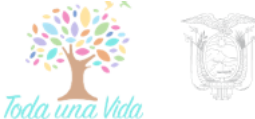

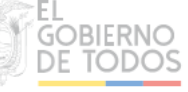

#### 1. Introducción

El Sistema de Gestión Documental QUIPUX es un sistema informático con acceso vía Web que permite el registro, control, circulación y organización de los documentos digitales y/o físicos que se envían y reciben en las Instituciones Públicas, asegurándose que un funcionario público atienda el requerimiento ciudadano y de respuesta por este mismo medio.

Adicionalmente a la gestión interinstitucional, el sistema facilita las gestiones de los ciudadanos con el Gobierno, garantizando una mayor eficiencia, transparencia y trazabilidad durante todo el proceso detallado en el párrafo anterior.

De esta manera, el ciudadano recibirá la respuesta por medio del sistema Quipux, pero adicional a este proceso, si es que el ciudadano posee un certificado de firma digital podrá configurar su cuenta de usuario para que pueda emitir documentos a los servidores públicos autorizados, motivo de este manual.

#### 2. Alcance

El presente documento abarca la guía necesaria para que el ciudadano pueda configurar su cuenta en el Sistema de Gestión Documental Quipux con su certificado de firma digital y lo utilice para la elaboración de documentos y su respectivo envío por este medio, firmando electrónicamente.

Una cuenta de usuario en el sistema Quipux se crea cuando el ciudadano entrega un documento para su atención en cualquier institución pública perteneciente a la Función Ejecutiva (estas instituciones se rigen al Acuerdo Ministerial No. 718 para el uso de Quipux), por lo tanto es responsabilidad del ciudadano adjuntar a su pedido la información completa para que sea registrado su usuario en el sistema de forma correcta, siendo la siguiente:

- Nombres y apellidos completos
- Número de cédula de identidad o ciudadanía
- Correo electrónico válido
- Dirección domiciliaria completa
- Título académico (en caso de poseerlo)
- Número de teléfono de contacto: fijo y móvil
- Ciudad de residencia

Una vez que el ciudadano es creado en el sistema, el funcionario público a cargo del ingreso de su documentación al sistema Quipux le proporcionará el link de acceso así como también el usuario con el que debe ingresar para revisar la respuesta a su pedido vía internet, similar a la siguiente impresión:

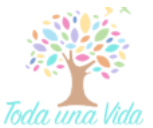

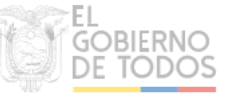

MINISTERIO DE TELECOMUNICACIONES Y DE LA SOCIEDAD DE LA INFORMACIÓN Documento No.: MINTEL-DNSSGE-2020-000039-E Fecha: 2020-03-12 12:37:52 GMT -05 Recibido por: Para verificar el estado de su documento ingrese a: http://cap.gestiondocumental.gob.ec con el usuario:17.

Si adicional a este proceso, el ciudadano desea enviar documentación por este medio debe adquirir una firma electrónica (motivo de este manual).

#### 3. Requisitos

El ciudadano que desea utilizar el sistema Quipux para envío de documentación, deberá disponer de lo siguiente:

- Poseer un certificado de firma electrónica, lo puede adquirir en cualquier entidad certificadora autorizada a nivel nacional por la Agencia de Regulación y Control de las Telecomunicaciones – ARCOTEL.
- Tener instalado en su computador personal:
  - Navegador de Internet Mozilla Firefox a partir de la versión 51 (en otros navegadores no se garantiza un adecuado funcionamiento.)
  - Un visor de archivos PDF, puede ser el disponible en el siguiente link: <u>https://www.foxitsoftware.com/es-la/downloads/</u>
  - Aplicación de firma electrónica (FirmaEC), en conformidad con las características del equipo (Sistema Operativo y arquitectura), disponible en el siguiente link: <u>http://www.firmadigital.gob.ec/descargarfirmaec/</u>

#### 4. Ingreso al sistema

Para ingresar al Sistema de Gestión Documental Quipux, se debe digitar la siguiente dirección en el navegador de internet: www.gestiondocumental.gob.ec

El Sistema de Gestión Documental Quipux junto con la nueva firma electrónica (FirmaEC), funcionan adecuadamente en el navegador Mozilla Firefox a partir de la versión 51.0. En otros navegadores no se garantiza un adecuado funcionamiento de la Firma.

Es muy importante que se verifique que en el navegador se encuentre la dirección con

https://www.gestiondocumental.gob.ec

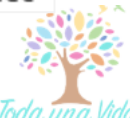

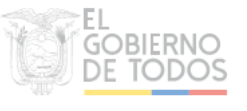

certificado SSL, esto significa que debe empezar con https, de la siguiente manera:

Al realizar esto se desplegará la página web donde se debe dar clic en "Ingresar al sistema" para posteriormente ingresar la cédula y la contraseña.

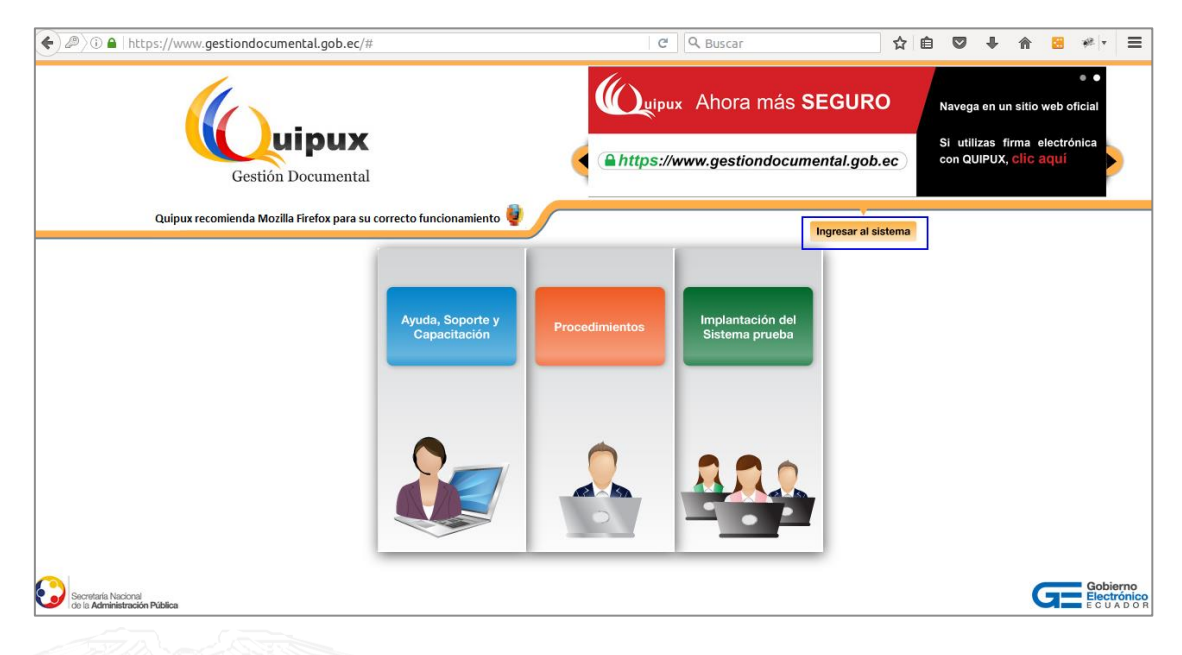

#### Gráfico 1: Pantalla de inicio al Sistema de Gestión Documental Quipux

En la ventana de inicio deberá ingresar sus credenciales, en este caso el número de cédula sin guiones y la contraseña que haya registrado.

#### 5. Estructura del sistema Quipux

Al ingresar al sistema, se puede visualizar que las funcionalidades se encuentran distribuidas en tres secciones, como lo muestra el gráfico 2, para mejor ubicación de las opciones que cuenta el perfil ciudadano.

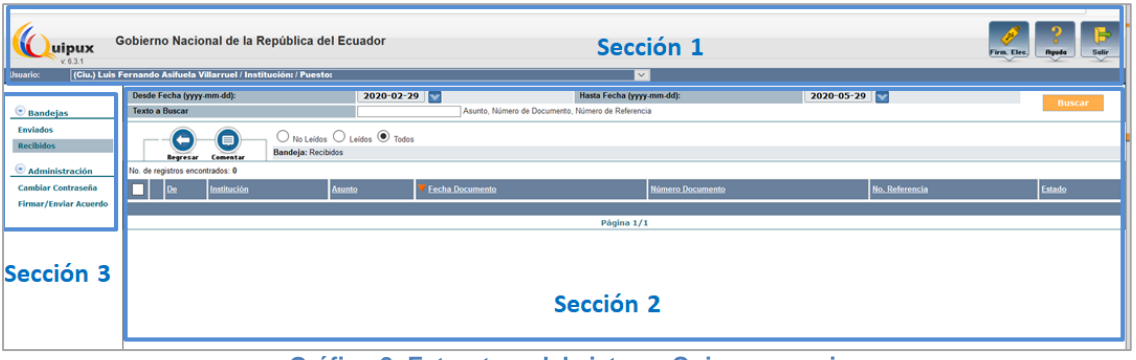

Gráfico 2: Estructura del sistema Quipux - secciones

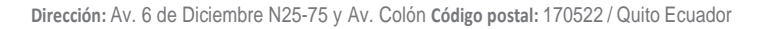

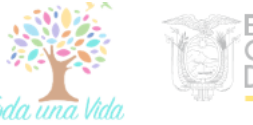

#### 5.1. Sección 1

Está compuesta por un encabezado donde se encuentran los datos del usuario que actualmente está trabajando en el Sistema. En la parte derecha de la pantalla están tres botones:

**Firma Electrónica:** es el acceso directo al portal de Firma Electrónica. Para más información revisar el link de Firma Electrónica. <u>https://www.firmadigital.gob.ec/</u>

**Ayuda:** Es una página con información para solicitar soporte a usuarios, requerimientos del sistema y manuales de usuario.

Salir: Con este botón cerrará la aplicación y la sesión en la que está trabajando.

#### 5.2. Sección 2

En el centro de la pantalla principal se muestran los documentos recibidos, que los podrá organizar por fecha y realizar búsquedas de los documentos, cabe mencionar que el sistema ordena los documentos por la fecha en que inicio el trámite, no por la fecha que llegó la notificación.

#### 5.3. Sección 3

En el panel de la izquierda está organizado el menú de opciones, por ejemplo la organización de las Bandejas y Administración del sistema.

**Bandeja Enviados:** contiene los documentos que el usuario entregó en alguna institución pública que utiliza el sistema Quipux. La información que se presenta en el sistema es netamente informativa y permitirá revisar los documentos enviados por el ciudadano, así como su recorrido para ver el estado de su respuesta.

**Bandeja Recibidos:** contiene los documentos que el usuario recibió como respuesta de alguna institución pública que utiliza el sistema Quipux. La información que se presenta en el sistema es netamente informativa y permitirá revisar los documentos enviados por la institución al usuario.

Cambiar contraseña: permite el cambio de contraseña, ingresando la anterior. La nueva contraseña deberá tener un mínimo de 6 caracteres y un máximo de 15 entre números y letras.

**Firmar/ Enviar Acuerdo:** funcionalidad que permite crear una solicitud para obtener el permiso de generar documentos en el sistema, firmarlos y enviarlos de manera electrónica. En la solicitud deberá enviar un acuerdo firmado electrónicamente para poder verificar que tiene un certificado para firma. Esta funcionalidad se tratará a detalle en este manual, en la siguiente sección.

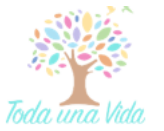

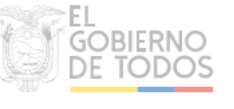

### 6. Envío de solicitud para generación de documentos en el sistema Quipux

Cuando un ciudadano tiene un certificado de firma digital, puede hacer uso del Sistema de Gestión Documental para enviar documentos a los funcionarios públicos autorizados en las instituciones registradas en Quipux. También podrá verificar el estado del documento y conocer qué servidor público tiene el documento. Para esto debe ir a la sección "Administración", seleccionar "**Firmar/Enviar Acuerdo**", dentro de esta pantalla, se desplegarán los datos del usuario que constan en el sistema, como muestra el gráfico 3, el formulario mostrará los datos personales con los que se creó la cuenta de Quipux. Si los datos no están correctos o desactualizados deberá enviar un correo a <u>soporte@gobiernoelectronico.gob.ec</u> detallando la información actualizada.

| En caso de que sus datos no sean correctos favor enviar un correo a soporte@gobiernoelectronico.gob.ec para su actualización. |                                                                                                    |                       |             |                                              |          |  |
|----------------------------------------------------------------------------------------------------|----------------------------------------------------------------------------------------------------|-----------------------|-------------|----------------------------------------------|----------|--|
| Estado Solicitud                                                                                                    |                                                                                                    | En Edición            |             | Tipo de cerificado para Firma<br>Electrónica | Token v  |  |
| * Cédula:                                                                                                    |                                                                                                    | 17116898              |             | Otro Documento:                              |          |  |
| * Nombre:                                                                                                    | Verónica Elizabeth                                                                                                    |                       | * Apellido: | Jácome Molina                                |          |  |
| Título Académico:                                                                                                    |                                                                                                    |                       |             | Abr. Título:                                 |          |  |
| Email:                                                                                                    |                                                                                                    | ve_jacome@hotmail.com |             | Teléfono:                                    |          |  |
| Dirección Principal (Barrio/Núm                                                                                               | Dirección Principal (Barrio/Número)                                                                                              |                       | ]           | Referencia (Calles/Transversales)            |          |  |
| Acuerdo de uso del Sistemas:                                                                                                  |                                                                                                    | Descargar Acuerdo     |             |                                              |          |  |
| * Acuerdo:                                                                                                    |                                                                                                    | 560905 acuerdo.pdf    |             |                                              |          |  |
| * Ciudad / País de<br>residencia                                                                                              | Ciudad / País de<br>sidencia 24 de Mayo 24 de Mayo 1 grese los primeros caracteres de la Ciudad o País y seleccione de la lista. |                       |             |                                              |          |  |
| AND THE ARE                                                                                                    |                                                                                                    |                       |             |                                              |          |  |
| Cambios Realizados                                                                                                    |                                                                                                    |                       |             |                                              |          |  |
|                                                                                                    |                                                                                                    | 7 8 8                 |             |                                              |          |  |
| Ace                                                                                                    | Aceptar Su solicitud                                                                                                    |                       |             | in no ha sido enviada.                       | Cancelar |  |

#### Gráfico 3: Solicitud de permiso para generar y firmar documentos en el sistema

Dentro de esta pantalla el usuario deberá:

#### 6.1. Completar los datos obligatorios:

- El campo Email es el único que será editable por lo tanto si este campo se encuentra vacío se deberá ingresar una dirección de correo válida.
- Tipo de certificado para Firma Electrónica: aquí deberá escoger el tipo de firma electrónica que posee: Token (dispositivo físico USB), Archivo o Biométrico.
- Ciudad /País de residencia.

#### 6.2. Descargar y Subir el acuerdo a la solicitud

El siguiente paso es descargar el acuerdo de uso del Sistema de Gestión Documental, firmarlo digitalmente y cargarlo por esta misma opción del Sistema Quipux. Los pasos se detallan a continuación:

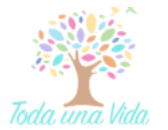

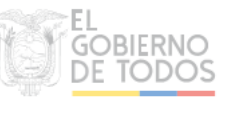

# MINISTERIO DE TELECOMUNICACIONES Y DE LA SOCIEDAD DE LA INFORMACIÓN

Paso 1: Descargar el documento desde el enlace en el formulario "Descargar Acuerdo", como se visualiza en el Gráfico 4.

| Descargar Acuerdo |                                       |  |  |  |  |  |
|-------------------|---------------------------------------|--|--|--|--|--|
| Examinar          | Examinar Ningún archivo seleccionado. |  |  |  |  |  |
| Se permiten archi | vos con extensión pdf                 |  |  |  |  |  |

Gráfico 4: Enlace para descargar acuerdo de uso del Sistema Quipux.

En el Gráfico 5 se muestra el acuerdo de uso del Sistema que deberá firmar electrónicamente para posteriormente adjuntarlo al mismo formulario para envío de la solicitud.

| Acuer       | rdo de Uso del Sistema de Gestión Documental Quipux para Ciudadanos                                                                                                    | Pag. 1 de 6                  |  |  |  |  |
|-------------|----------------------------------------------------------------------------------------------------|------------------------------|--|--|--|--|
| 1           | ACUERDO DE USO DEL SISTEMA DE GESTIÓN DOCUMENTAL QUIPUX PARA<br>CIUDADANOS CON FIRMA ELECTRÓNICA.                                                                                                    |                              |  |  |  |  |
| Acej<br>Doc | pto y me comprometo a cumplir el presente Acuerdo de Uso del Sistema de<br>cumental Quipux, expresado en todas y cada una de las siguientes cláusulas:                                                                  | e Gestión                    |  |  |  |  |
| CLÂ         | ÁUSULA PRIMERA: ANTECEDENTES                                                                                                    |                              |  |  |  |  |
| 1.1         | El (la) CIUDADANO(A) ha sido informado(a) y acepta que conoce el conte<br>"Consideraciones Generales de Control de Acceso al Sistema Gestión Documer<br>anexo a este acuerdo; y, se adhiere al mismo sin restricciones. | nido de las<br>ntal Quipux", |  |  |  |  |
| 1.2         | EL (LA) CIUDADANO(A) ha sido informado y acepta que la plataforma tecno se ejecuta el sistema Quipux y el Quipux son propiedad de la Subsecretaría                                                                      | lógica donde<br>de Gobierno  |  |  |  |  |

Gráfico 5: Acuerdo de uso del Sistema de Gestión Documental Quipux

Paso 2: Abrir la aplicación de firma electrónica que previamente se instaló en el apartado "3. Requisitos" de este documento. Se presentará una pantalla donde se visualizarán tres pestañas, similar al Gráfico 6.

| FirmaEC 2.5.0                                                        | —             |                   | $\times$ |
|----------------------------------------------------------------------|---------------|-------------------|----------|
| <u>C</u> onfiguración <u>Ay</u> uda                                  |               |                   |          |
| FIRMAR DOCUMENTO (1) VERIFICAR DOCUMENTO (2) VALIDAR CERTIFICADO (3) |               |                   |          |
| Certificado en O Archivo O Token                                     |               |                   |          |
| Certificado                                                          |               | Exa               | minar    |
| Conuasena                                                            |               |                   |          |
| 0 DOCUMENTO(S) SELECCIONADO(S)                                       |               |                   |          |
| Doble clic sobre el documento para visualizar                        |               |                   |          |
|                                                                      |               |                   |          |
|                                                                      |               |                   |          |
|                                                                      |               |                   |          |
|                                                                      |               |                   |          |
| Firma invisible (sólo para documentos PDF)                           | E <u>x</u> am | inar E <u>l</u> i | iminar   |
|                                                                      | Eirm          | ar <u>R</u> est   | tablecer |

#### Gráfico 6: Aplicación de Firma Electrónica

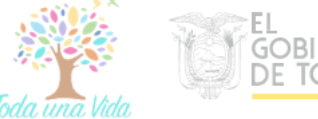

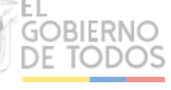

**Paso 3:** Al hacer clic en la pestaña (1): *"FIRMAR DOCUMENTO"* se despliega la información que se muestra en el Gráfico 7 para iniciar el proceso de firma de archivos de forma electrónica.

| 🛃 FirmaEC 2.5.0            |                                                | _                           |                   | $\times$ |
|----------------------------|------------------------------------------------|-----------------------------|-------------------|----------|
| onfiguración <u>A</u> yuda |                                                |                             |                   |          |
| FIRMAR DOCUMENTO           | 1) VERIFICAR DOCUMENTO (2) VALIDAR CERTIFICADO | 3                           |                   |          |
| Certificado en 🔾 Arch      | vo 🔾 Token                                     |                             |                   |          |
| Certificado                |                                                |                             | Examin            | ar       |
| Contraseña                 |                                                |                             |                   |          |
|                            |                                                |                             |                   |          |
| •                          | 0 DOCUMENTO(S) SELECCIONAD                     | O(S)                        |                   |          |
| Doble clic sobre el do     | sumento para visualizar                        |                             |                   |          |
|                            |                                                |                             |                   |          |
|                            |                                                |                             |                   |          |
|                            |                                                |                             |                   |          |
|                            |                                                |                             |                   |          |
| Firma invisible (sólo      | para documentos PDF)                           | E <u>x</u> amir             | nar Elimir        | nar      |
|                            |                                                | Eirma                       | r <u>R</u> establ | ece      |
|                            |                                                | forte en contra en el trace |                   | _        |

Gráfico 7: Opciones para firmar electrónicamente archivos

**Paso 4:** Se debe escoger el tipo de certificado que el ciudadano posee, es decir: Token o Archivo, según corresponda. Si el certificado es de tipo archivo se debe seleccionar la opción de archivo, presionar el botón de examinar de la parte superior, seleccionar el archivo de firma electrónica el mismo que tendrá una extensión .p12 y colocar la contraseña del certificado.

Luego presionar el botón de examinar de la parte inferior, se debe escoger el archivo en formato PDF para firmarlo (archivo descargado en el **Paso 1**) y presionar firmar.

| 🛃 FirmaEC 2.5.0                                                                         | _               |                | $\times$ |
|-----------------------------------------------------------------------------------------|-----------------|----------------|----------|
| Configuración Ayuda                                                                     |                 |                |          |
| FIRMAR DOCUMENTO (1) VERIFICAR DOCUMENTO (2) VALIDAR CERTIFICADO (3)                    |                 |                |          |
| Certificado en 💿 Archivo 🔾 Token                                                        |                 |                |          |
| Certificado D:\firma\CERTIFICADO EN ARCHIVO\996496549312845994.p12                      |                 | <u>E</u> xa    | minar    |
| Contraseña *********                                                                    |                 |                |          |
| 1 DOCUMENTO(S) SELECCIONADO(S)                                                          |                 |                |          |
| Doble clic sobre el documento para visualizar                                           |                 |                | T        |
| C:\Users\FERCHO\Desktop\httpswww.gestiondocumental.gob.ec_bodega_files_AcuerdoUsoQuipux | Ciudadanos      | .pdf           |          |
|                                                                                         |                 |                |          |
| Firma invisible (sólo para documentos PDF)                                              | E <u>x</u> amir | nar E <u>I</u> | iminar   |
|                                                                                         | Eirma           | r <u>R</u> es  | tablecer |

Gráfico 8: Proceso para firmar archivos electrónicamente.

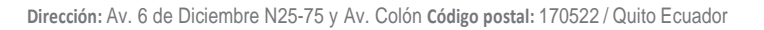

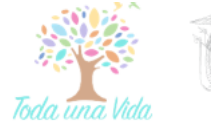

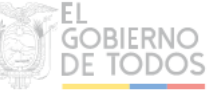

**Paso 5:** La aplicación de Firma Electrónica permite escoger entre poner la firma visible o invisible en el documento. Escoger de acuerdo a lo requerido.

| FIRMAR DOC    | Ayuda                                                                         |                                                                                                    |                                                                                                    |                                                                                                    |                                                                                                    |                                                                                                    |                                                                                                    |                                                                                                    |                |
|---------------|-------------------------------------------------------------------------------|----------------------------------------------------------------------------------------------------|----------------------------------------------------------------------------------------------------|----------------------------------------------------------------------------------------------------|----------------------------------------------------------------------------------------------------|----------------------------------------------------------------------------------------------------|----------------------------------------------------------------------------------------------------|----------------------------------------------------------------------------------------------------|----------------|
| J             | CUMENTO                                                                       | (1) VERIFICA                                                                                                    | AR DOCUMENT                                                                                                    | O (2) VALIDAR                                                                                                    | CERTIFICADO (3                                                                                                    | ົງ                                                                                                    |                                                                                                    |                                                                                                    |                |
| Certificado e | en (                                                                          | hivo 🔿 Toke                                                                                                    | n                                                                                                    |                                                                                                    |                                                                                                    |                                                                                                    |                                                                                                    |                                                                                                    |                |
| Certificado   | D:\firm                                                                       |                                                                                                    | O EN ARCHIV                                                                                                    | 0\996496549312                                                                                                    | 845994.p12                                                                                                    |                                                                                                    |                                                                                                    | Ex                                                                                                    | aminar         |
| Contraccão    | ******                                                                        | ***                                                                                                    |                                                                                                    |                                                                                                    |                                                                                                    |                                                                                                    |                                                                                                    | _                                                                                                    |                |
| Contrasena    |                                                                               |                                                                                                    |                                                                                                    |                                                                                                    |                                                                                                    |                                                                                                    |                                                                                                    |                                                                                                    |                |
| 0             |                                                                               |                                                                                                    | 1                                                                                                    | DOCUMENTO(S)                                                                                                    | SELECCIONADO(                                                                                                    | S)                                                                                                    |                                                                                                    |                                                                                                    |                |
| Doble clic s  | sobre el do                                                                   | ocumento para                                                                                                    | visualizar                                                                                                    |                                                                                                    |                                                                                                    |                                                                                                    |                                                                                                    |                                                                                                    | <b>V</b>       |
|               |                                                                               |                                                                                                    |                                                                                                    |                                                                                                    |                                                                                                    |                                                                                                    |                                                                                                    |                                                                                                    |                |
| Firma inv     | visible (só                                                                   | lo para docum                                                                                                    | entos PDF)                                                                                                    |                                                                                                    |                                                                                                    |                                                                                                    | E <u>x</u> am                                                                                                    | inar E                                                                                                    | iminar         |
|               |                                                                               |                                                                                                    |                                                                                                    |                                                                                                    |                                                                                                    |                                                                                                    | Eirm                                                                                                    | ar <u>R</u> e                                                                                                    | stablecer      |
|               |                                                                               |                                                                                                    | Gráfic                                                                                                    | 9. Fecore                                                                                                    | r tino de est                                                                                                    | ampado de                                                                                                    | e firme                                                                                                    |                                                                                                    |                |
|               |                                                                               |                                                                                                    | Grand                                                                                                    |                                                                                                    | apo ue est                                                                                                    |                                                                                                    | , initia.                                                                                                    |                                                                                                    |                |
|               | Se                                                                            | abrirá ur                                                                                                    | n pre visu                                                                                                    | alizador pa                                                                                                    | ara estam                                                                                                    | par la firm                                                                                                    | na en el e                                                                                                    | spacio                                                                                                    | que se         |
|               | req                                                                           | uiera. Da                                                                                                    | ar clic en                                                                                                    | Estampar.                                                                                                    |                                                                                                    |                                                                                                    |                                                                                                    |                                                                                                    |                |
|               | 62 .S                                                                         |                                                                                                    |                                                                                                    | •                                                                                                    |                                                                                                    |                                                                                                    |                                                                                                    |                                                                                                    |                |
| revisualizad  | lor de PD                                                                     | F para estam                                                                                                    | pado de firm                                                                                                    | ia                                                                                                    |                                                                                                    |                                                                                                    |                                                                                                    |                                                                                                    | >              |
| Dezés de      |                                                                               |                                                                                                    |                                                                                                    |                                                                                                    |                                                                                                    |                                                                                                    |                                                                                                    |                                                                                                    |                |
| Razon de      | £                                                                             |                                                                                                    |                                                                                                    |                                                                                                    |                                                                                                    |                                                                                                    | Nº Dásias                                                                                                    | k                                                                                                    | <b>*</b> ] / C |
|               | firma                                                                         |                                                                                                    |                                                                                                    |                                                                                                    |                                                                                                    |                                                                                                    | N° Página                                                                                                    | þ                                                                                                    | ÷ /6           |
| Favor, sele   | firma<br>eccione (                                                            | con el punte                                                                                                    | ro el lugar de                                                                                                    | onde estampa                                                                                                    | rá la firma                                                                                                    |                                                                                                    | N° Página                                                                                                    | þ                                                                                                    | ÷ /6           |
| Favor, sele   | firma<br>eccione (                                                            | con el punter                                                                                                    | ro el lugar de                                                                                                    | onde estampa                                                                                                    | rá la firma                                                                                                    |                                                                                                    | N° Página                                                                                                    | þ                                                                                                    | ÷ /6           |
| Favor, sel    | firma<br>eccione o                                                            | con el punter                                                                                                    | ro el lugar de                                                                                                    | onde estampai                                                                                                    | rá la firma                                                                                                    |                                                                                                    | N° Página                                                                                                    | . 1 de 6                                                                                                    | /6             |
| Favor, sel    | firma<br>eccione (<br>VEir<br>Acuer                                           | con el punter<br>maccon<br>tu firma en un clic.<br>de de Uso del Sis<br>ACUERDO D                                                                                                    | ro el lugar de<br>tema de Gestión I<br>E USO DELL                                                                                                    | Documental Quipux                                                                                                    | rá la firma<br>para Ciudadanos<br>GESTIÓN DOO                                                                                                    | CUMENTAL                                                                                                    | N° Página<br>Pec<br>QUIPUX PAR                                                                                                    | 9. 1 de 6<br>XA                                                                                                    | /6             |
| Favor, sel    | firma<br>eccione o<br>JEir<br>Acuer<br>Acuer                                  | con el punter<br>Tu firma en un clic<br>de de Uso del Sis<br>ACUERDO D                                                                                                    | ro el lugar de<br>tema de Gestión I<br>E USO DEL<br>CIUDA                                                                                                    | Documental Quipux<br>SISTEMA DE 1<br>QUANOS CON F                                                                                                    | rá la firma<br>para Ciudadanos<br>GESTIÓN DOO<br>TRMA ELECT<br>ente: Acuerdo, d                                                                                                    | CUMENTAL (<br>TRÓNICA.<br>e Uso del Sis                                                                                                    | N° Página<br>Pag<br>QUIPUX PAR                                                                                                    | 4. 1 de 6<br>2A                                                                                                    | /6             |
| Favor, sel    | firma<br>eccione o<br><u>Acuer</u><br>A<br>Acep<br>Docu                       | con el punter<br>macco<br>to funciona en un elic<br>de de Uso del Sis<br>ACUERDO D<br>oto y me con<br>amental Quipu                                                                                                    | tema de Gestión I<br>E USO DEL<br>CIUDA<br>nprometo a c<br>IX, expresado                                                                                                    | Documental Quipux<br>SISTEMA DE P<br>DANOS CON F<br>cumplir el prese<br>en todas y cada u                                                                                                    | rá la firma<br>para Ciudadanos<br>GESTIÓN DOG<br>TRMA ELECT<br>ente Acuerdo d<br>una de las siguio                                                                                                    | CUMENTAL (<br>RÓNICA.<br>e Uso del Sis<br>entes cláusulas                                                                                                    | N° Página<br>Pag<br>QUIPUX PAR<br>stema de Gest                                                                                                    | <u>a. 1 de 6</u><br><b>EA</b><br>ión                                                                                                    | /6             |
| Favor, sel    | firma<br>eccione (<br>JFir<br>Acuer<br>A<br>Acep<br>Docc                      | con el punter<br>Tu firma en un clic.<br>do de Uso del Sis<br>ACUERDO D<br>pto y me con<br>amental Quipu<br>AUSULA PRI                                                                                                    | ro el lugar de<br>tema de Gestión 1<br>E USO DEL<br>CIUDA<br>nprometo a c<br>nx, expresado<br>MERA: ANT                                                                                                    | Decumental Quipux<br>SISTEMA DE I<br>DANOS CON I<br>eumplir el prese<br>en todas y cada u<br>TECEDENTES                                                                                                    | rá la firma<br>para Ciudadanos<br>GESTIÓN DO4<br>TIRMA ELECT<br>ente Acuerdo da<br>una de las siguio                                                                                                    | CUMENTAL<br>(RÓNICA.<br>e Uso del Sis<br>entes cláusulas                                                                                                    | N° Página<br>Peq<br>QUIPUX PAR<br>stema de Gest                                                                                                    | 9. 1 de 6<br>8.A                                                                                                    | ÷ /6           |
| Favor, sele   | firma<br>eccione e<br>JFir<br>Acuer<br>A<br>Acepe<br>Docc<br>CLÁ              | con el punter<br>maeca<br>ta firma en un cle<br>de de Uso del Sis<br>ACUERDO D<br>to y me con<br>amental Quipu<br>CUSULA PRI<br>El (la) CIUI<br>"Consideraci<br>anexo a este                                                                                                    | tema de Gestión 1<br>E USO DEL<br>CIUDA<br>nprometo a c<br>ix, expresado<br>MERA: ANT<br>DADANO(A)<br>ones General<br>acuerdo; y, se                                                                                                    | Documental Quipux<br>SISTEMA DE 1<br>DANOS CON F<br>cumplir el prese<br>en todas y cada u<br>TECEDENTES<br>ha sido inform<br>es de Control de<br>adhiere al mism                                                                                                    | rá la firma<br>para Ciudadanos<br>GESTIÓN DOO<br>FIRMA ELECT<br>ente Acuerdo du<br>ina de las siguid<br>,-<br>ado(a) y acepta<br>2 Acceso al Sist<br>o sin restriccion                                                                                                    | CUMENTAL (<br>FRÓNICA.<br>e Uso del Sis<br>entes cláusulas<br>a que conoce<br>ema Gestión E<br>es.                                                                                                    | N° Página<br>Pag<br>QUIPUX PAR<br>stema de Gest<br>:<br>el contenido d<br>Documental Qu                                                                                                    | p. 1 de 6<br>CA<br>ción<br>de las<br>sippux",                                                                                                    | 16             |
| Favor, selo   | firma<br>eccione e<br><u>Acuer</u><br>A<br>Acepe<br>Doce<br>CLÁ<br>1.1<br>1.2 | con el puntel<br>macco<br>to forma en un cife<br>do de Uso del Sis<br>ACUERDO D<br>oto y me con<br>amental Quipu<br>USULA PRI<br>El (la) CIUI<br>"Consideraci<br>anexo a este<br>EL (LA) CIU<br>se ejecuta el<br>Electrónico d<br>LOS(LAS) d<br>electrónicom<br>entidades de<br>Instituciones<br>seguimiento<br>anteriorment                                                        | tema de Gestión I<br>E USO DEL<br>CIUDA<br>Inprometo a c<br>ix, expresado<br>MERA: ANI<br>DADANO(A)<br>iones General<br>acuerdo; y, se<br>JDADANO(A)<br>is Ecuador.<br>CIUDADANO(A)<br>is et ecuador.<br>CIUDADANO<br>ente y remiti<br>la Administr<br>Públicas qu<br>de un docum<br>e referidas.                                                                                                    | Documental Quipux<br>SISTEMA DE<br>DANOS CON F<br>SUMPLIT el prese<br>en todas y cada u<br>ECEDENTES<br>ha sido inform<br>es de Control de<br>adhiere al mism<br>() ha sido inform<br>pux y el Quipu<br>El uso de tales u<br>DS(AS) que asi<br>ación Pública C<br>e hayan solicita<br>tento remitido p                                                                                                    | rá la firma<br>para Ciudadanos<br>GESTIÓN DOO<br>TRMA ELECT<br>ente Acuerdo duna de las siguido<br>-<br>ado(a) y acepta<br>e Acceso al Sist<br>o sin restriccion<br>mado y acepta q<br>x son propieda<br>a ser dirigidos<br>i lo soliciten,<br>a ser dirigidos<br>entral e Institue<br>do este servicio<br>or ese Ciudadan                                                                                                    | CUMENTAL (<br>RÓNICA.<br>e Uso del Sis<br>entes cláusulas<br>a que conoce a<br>ema Gestión E<br>ema Gestión E<br>tes.<br>ue la plataform<br>d de la Subsee<br>gicos está perr<br>para que pue<br>a las máximas<br>ional de la Fu<br>o, así como ta<br>no e ingresado                                                                                                    | N° Página<br>Pag<br>QUIPUX PAR<br>tema de Gest<br>:<br>el contenido d<br>Documental Qu<br>na tecnológica<br>cretaría de Go<br>nitido y autori<br>dan: crear, su<br>s autoridades<br>nción Ejecutív<br>ambién para r<br>o en las institu                                                                                       | h<br>a. 1 de 6<br>tA<br>ión<br>de las<br>nipux",<br>donde<br>obierno<br>zado a<br>sscribir<br>de las<br>a y de<br>ealizar<br>aciones                                                                                                    | /6             |
| Favor, selo   | firma<br>eccione o<br>ification<br>Accep<br>Doct<br>CLÁ<br>1.1<br>1.2         | con el punter<br>maccon<br>de de Uso del Sis<br>ACUERDO D<br>Doto y me con<br>amental Quipu<br>AUSULA PRI<br>El (la) CIUI<br>"Consideraci<br>anexo a este<br>EL (LA) CIU<br>se ejecuta el<br>Electrónico<br>electrónicam<br>entidades de<br>Instituciones<br>seguimiento<br>anteriorment<br>EL (LA) CII<br>acude a ingre                                                            | tema de Gestión I<br>Terma de Gestión I<br>E USO DEL<br>CIUDA<br>INFORMETO A O<br>MERA: ANTI<br>DADANO(A)<br>iones General<br>acuerdo; y, se<br>JI ASDANO(A)<br>del Ecuador.<br>CIUDADANO<br>del Ecuador.<br>CIUDADANO<br>del Ecuador.<br>CIUDADANO<br>del ente y remiti<br>la Administr<br>Públicas que<br>de un docum<br>e referidas.<br>UDADANO(a)                                                                                    | Decumental Quipux<br>SISTEMA DE<br>SISTEMA DE<br>DANOS CON I<br>cumplir el prese<br>en todas y cada u<br>TECEDENTES<br>ha sido inform<br>es de Control de<br>adhiere al mism<br>Al ha sido inform<br>El uso de tales n<br>DS(AS) que asi<br>r documentos a<br>ación Pública C<br>e hayan solicita<br>ento remitido p<br>A) ha sido infor<br>ento, es de prop                                                                                     | rá la firma<br>para Ciudadanos<br>GESTIÓN DOG<br>TRMA ELECT<br>ente Acuerdo de<br>una de las siguio<br>-<br>ado(a) y acepta<br>e Acceso al Sist<br>c Acceso al Sist<br>c Acceso | CUMENTAL (<br>TRÓNICA.<br>e Uso del Sis<br>entes cláusulas<br>a que conoce e<br>ema Gestión E<br>les.<br>ue la plataform<br>de la Subsee<br>ogicos está perr<br>para que pue<br>el las máxima-<br>ional de la Subse<br>ional de la Subse<br>o, así como ta<br>no e ingresado<br>la información<br>Institución Púb                                                        | N° Página<br>Pag<br>QUIPUX PAR<br>tema de Gest<br>:<br>el contenido d<br>Documental Qu<br>na tecnológica<br>cretaría de Go<br>mitido y autori<br>dan: crear, su<br>na tecnológica<br>nción Ejecutiv<br>ambién para r<br>o en las institu<br>n institucional<br>lica.                                                          | h<br>a. 1 de 6<br>th<br>tión<br>de las<br>iipux",<br>donde<br>obierno<br>zado a<br>iscribir<br>de las<br>a y de<br>ealizar<br>iciones<br>donde                                                                                            | ÷ /6           |
| Favor, sel    | firma<br>eccione e<br>Accep<br>Doce<br>CLÁ<br>1.1<br>1.2                      | con el punter<br>To inma en un cle<br>de de Uso del Sis<br>ACUERDO D<br>to y me con<br>amental Quipu<br>CUSULA PRI<br>El (la) CIUI<br>"Consideraci<br>anexo a este<br>EL (LA) CIUI<br>se ejecuta el<br>Electrónicam<br>entidades de<br>Instituciones<br>seguimiento<br>anteriorment<br>EL (LA) CIU<br>acude a ingre<br>EL (LA) CIU<br>acude a ingre<br>EL (LA) CIU<br>acude a ingre | tema de Gestión 1<br>E USO DEL<br>CIUDA<br>Inprometo a C<br>IX, expresado<br>MERA: ANT<br>DADANO(A)<br>I sistema Qui<br>del Ecuador.<br>CIUDADANO(4)<br>I sistema Qui<br>del Ecuador.<br>CIUDADANO(4)<br>I sistema Qui<br>del Ecuador.<br>CIUDADANO(4)<br>I sistema Qui<br>de un docum<br>e referidas.<br>UDADANO(4)<br>UDADANO(4)<br>UDADANO(4)<br>UDADANO(4)<br>I titular de la<br>orrespondenci<br>orales o perma:<br>n la base de de | Documental Quipux<br>SISTEMA DE 1<br>DANOS CON I<br>aumplir el prese<br>in todas y cada u<br>TECEDENTES<br>ha sido inform<br>pux y el Quipu<br>El uso de tales r<br>in da sido inform<br>pux y el Quipu<br>El uso de tales r<br>S(AS) que asi<br>r documentos a<br>ación Pública C<br>e hayan solicita<br>iento remitido p<br>A) ha sido inform<br>información fis<br>a y que se encue<br>mentes; y, que la<br>datos de dichos si<br>el sistema. | rá la firma<br>para Ciudadanos<br>GESTIÓN DOG<br>TRMA ELECT<br>ente Acuerdo du<br>ina de las siguido<br>r-<br>ado(a) y acepta<br>e Acceso al Sisti<br>acceso al Sisti<br>e Acceso al Sisti<br>co sin restriccion<br>mado y acepta q<br>x son popiedad<br>recursos tecnoló<br>i lo solicienta,<br>a ser dirigidos<br>entral e Instituc<br>do este servició<br>or ese Ciudadan<br>mado que toda<br>aiedad de dicha l<br>ado que la Institi<br>ica o digital, re<br>entra bajo custoa<br>a información di<br>stema, la mism                                                                                                    | CUMENTAL 4<br>(RÓNICA.<br>e Uso del Sis<br>entes cláusulas<br>a que conoce<br>ema Gestión E<br>ema Gestión E<br>es.<br>ue la plataform<br>d de la Subset<br>gicos está perr<br>para que pue<br>a las máximas<br>ional de la Fu<br>no e ingresado<br>la información<br>(nstitución Pública o<br>cibida o gener<br>dia de dicha in<br>igital registrada<br>a que está cust | N° Página<br>Pag<br>QUIPUX PAR<br>atema de Gest<br>cetaría de Gost<br>cretaría de Go<br>nitido y autori<br>dan: crear, su<br>s autoridades<br>nción Ejecutiv<br>ambién para r<br>o en las institu-<br>ninstitucional<br>lica.<br>que utiliza el Si<br>ada en el proce<br>stitución en ar<br>a en el Quipux<br>odiada por la c | 1 de 6<br><b>EA</b><br>donde<br>obierno<br>zado a<br>isscribir<br>de las<br>injux",<br>donde<br>obierno<br>zado a<br>isscribir<br>de las<br>'a y de<br>ealizar<br>iciones<br>donde<br>isstema<br>esso de<br>rchivos<br>cestará<br>entidad | ÷ /6           |

#### Gráfico 10: Advertencia de Seguridad.

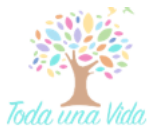

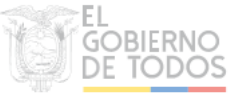

• Al concluir la acción de firmado del acuerdo, se desplegará la información, como muestra el Gráfico 11.

| 🛃 FirmaEC 2.5.0                                                                            | Documentos firmados                                                                                          | X |
|--------------------------------------------------------------------------------------------|----------------------------------------------------------------------------------------------------|---|
| Configuración Ayuda                                                                        | Total: 1 Doble clic sobre el documento para visualizar                                                       | V |
| Certificado en O Archivo O Token<br>Certificado O<br>Contraseña                            | C:IUsers\FERCHO\Desktop\httpswww.gestiondocumental.gob.ec_bodega_files_AcuerdoUsoQuipuxCiudadanos-signed.pdf |   |
| Doble clic sobre el documento para visualizar C:\Users\FERCHO\Desktop\https_www.gestiondoc |                                                                                                    |   |
| Firma invisible (sólo para documentos PDF)                                                 |                                                                                                    |   |

Gráfico 11: Acuerdo de uso firmado.

**Paso 6:** Volver a la pantalla del **Paso 1**. Para anexar el archivo firmado recientemente (archivo con extensión .pdf el nombre del archivo termina en -signed) en la opción "Examinar" y dar clic en el botón Aceptar, como indica el gráfico 12.

| Acuerdo de uso del Sistemas:  | Descargar Acuerdo                                  |
|-------------------------------|----------------------------------------------------|
| * Acuerdo:                    | Examinar acuerdoDeUsoCiudadanos-signed.pdf         |
| * Ciudad / País de residencia | Puerto Quito                                       |
|                               |                                                    |
| Cambios Realizados            |                                                    |
|                               |                                                    |
| Ace                           | star Su solicitud de Firma aún no ha sido enviada. |

Gráfico 12: Cargar el Acuerdo de uso firmado.

 A continuación aparecerá el mensaje de guardado exitoso, dar clic en "Aceptar".

| Sus datos fueron guardados exitosamente. |
|------------------------------------------|
| Aceptar                                  |

Gráfico 13: Mensaje de guardado exitoso.

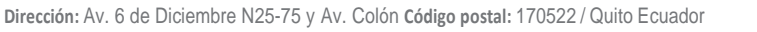

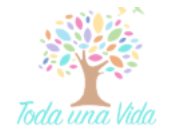

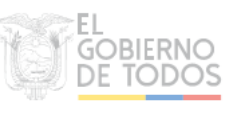

**Paso 10:** Para enviar la solicitud para su aprobación se deberá dar clic en el botón "Enviar"

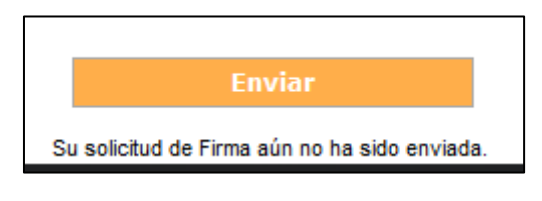

Gráfico 14: Envío de la solicitud.

• A continuación el sistema emitirá un mensaje indicando que sus datos fueron enviados exitosamente.

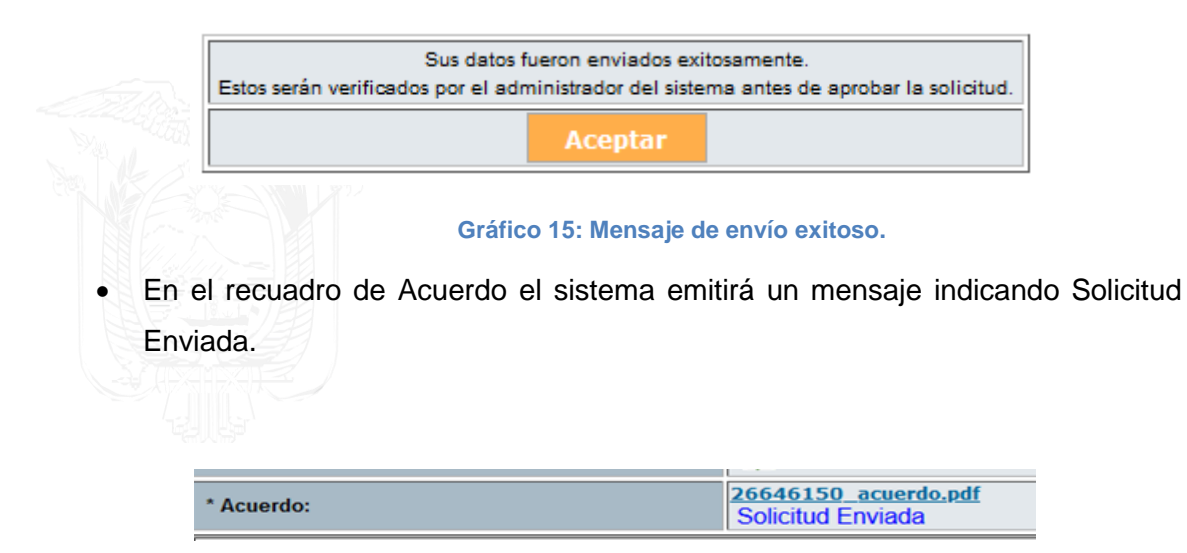

#### Gráfico 16: Solicitud Enviada.

Se deberá esperar un máximo de 24 horas para obtener la autorización. En caso de que la solicitud sea rechazada, dentro del campo Cambios Realizados estará el comentario de la razón por la cual fue rechazada para su corrección y envío nuevamente como indica el gráfico 17. De la misma manera se envía una notificación automática al correo electrónico registrado indicando su "Aprobación" o "Rechazo" y las razones de ser el caso, similar al gráfico 17.

| En caso de que sus datos no                                            | sean cor      | rectos favor enviar                                                           | un correo a so      | porte@gobierr | noelectror    | nico.gob.ec para su      | actualización.                           |                                           |                                        |  |  |
|------------------------------------------------------------------------|---------------|-------------------------------------------------------------------------------|---------------------|---------------|---------------|--------------------------|------------------------------------------|-------------------------------------------|----------------------------------------|--|--|
| Estado Solicitud                                                       |               | En Edición                                                                    |                     |               |               | Tipo de cerificado para  | Firma Electrónica                        | Archivo                                   |                                        |  |  |
| * Cédula:                                                              |               | 1721124301                                                                    |                     |               |               | Otro Documento:          |                                          |                                           |                                        |  |  |
| * Nombre:                                                              |               | Luis Fernando                                                                 |                     | ]             |               | * Apellido: 🗎            |                                          | Asifuela Villarruel                       |                                        |  |  |
| Título Académico:                                                      |               | Señor Ingeniero                                                               |                     |               |               | Abr. Título:             |                                          | Ing.                                      |                                        |  |  |
| Email:                                                                 |               | fercho_nac@yahoo.es                                                           |                     |               |               | Teléfono:                |                                          |                                           |                                        |  |  |
| Dirección Principal (Barrio/Número)                                    |               |                                                                               |                     |               |               | Referencia (Calles/Trans | versales)                                |                                           |                                        |  |  |
| Acuerdo de uso del Sistemas:                                           |               | Descargar Acuerdo                                                             |                     |               |               |                          |                                          |                                           |                                        |  |  |
| * Acuerdo:                                                             |               | 4630714_acuerdo.pdf 🗵                                                         |                     |               |               |                          |                                          |                                           |                                        |  |  |
| * Ciudad / País de residencia                                          | Quito, D.M.   | Ingrese los primeros caracteres de la Cludad o País y seleccione de la lista. |                     |               |               |                          |                                          |                                           |                                        |  |  |
|                                                                        |               |                                                                               |                     |               |               |                          |                                          |                                           |                                        |  |  |
| Cambios Realizados                                                     |               |                                                                               |                     |               |               |                          |                                          |                                           |                                        |  |  |
|                                                                        |               |                                                                               |                     | Actualizacion | nes a Luis Fe | rnando Asifuela Villarru | el                                       |                                           |                                        |  |  |
| Institución                                                            | Usuario Res   | sponsable                                                                     | Fecha de Cambio     |               | Acción        |                          | Detalle                                  |                                           |                                        |  |  |
| Ministerio de Telecomunicaciones y de la<br>Sociedad de la Información | Administrador | Admin                                                                         | 2020-05-22 17:04:28 | (GMT-5)       | Edición       |                          | ACUERDO ESTADO 0 -> 1 /<br>Señor Sr. / / | Solicitud Rechazada / OBSERVACIONES Se re | gistró Falta incluir la abreviatura de |  |  |
|                                                                        | Luis Fernando | Asifuela Villarruel                                                           | 2020-05-22 16:16:13 | (GMT-5)       | Edición       |                          | Solicitud Enviada /                      |                                           |                                        |  |  |

#### Gráfico 17: Conocer Motivo de rechazo.

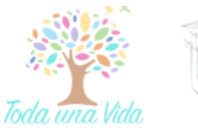

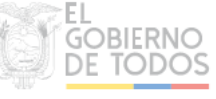

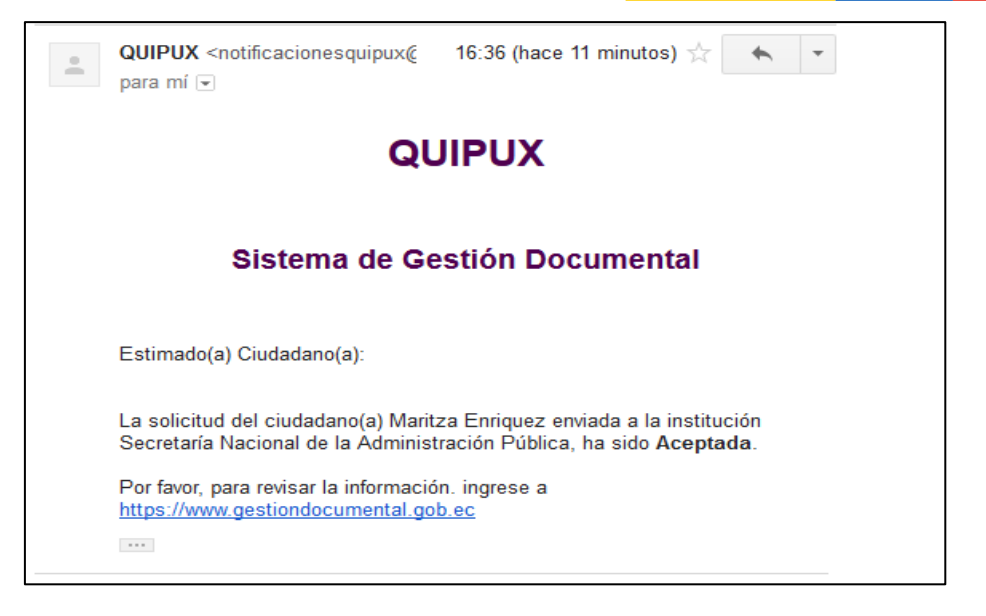

Gráfico 18: Notificación de estado de solicitud.

#### 6.3. Solicitud autorizada

Cuando la solicitud ha sido autorizada por el Administrador Operacional del Sistema Quipux, el ciudadano podrá visualizar las opciones en el menú que se muestran en el gráfico 19.

| Gobie                                                                                                    | erno Nacional de la República        | del Ecuador   |                                 |                    | Fir                     | m. Elec. Ayuda Salir  |
|----------------------------------------------------------------------------------------------------|--------------------------------------|---------------|---------------------------------|--------------------|-------------------------|-----------------------|
| Usuario: (Ciu.) Patricia S                                                                                                    | Samaniego Sánchez / Institución: / P | uesto:        |                                 | <u>_</u>           | ·                       |                       |
|                                                                                                    | Desde Fecha (yyyy-mm-dd):            | 2017-05-01    | Hasta Fecha (yyyy-              | -mm-dd):           | 2017-10-31              |                       |
| NUEVO                                                                                                    | Texto a Buscar                       |               | Asunto, Número de Documento, Nú | mero de Referencia |                         | Buscar                |
| 🖲 Bandejas                                                                                                    |                                      |               |                                 |                    |                         |                       |
| En Elaboración                                                                                                    | O No Leidos O Le                     | idos 🔍 Todos  |                                 |                    |                         |                       |
| Recibidos                                                                                                    | Comentar Bandeja: Recibidos          |               |                                 |                    |                         |                       |
| Eliminados                                                                                                    | No. de registros encontrados: 4      |               |                                 |                    |                         |                       |
| No Enviados                                                                                                    |                                      | <u>Asunto</u> |                                 | Fecha Documento    | <u>Número Documento</u> | <u>No. Referencia</u> |
| Enviados                                                                                                    |                                      |               |                                 |                    |                         |                       |
|                                                                                                    |                                      |               |                                 |                    |                         |                       |
| Mathematica Mathematica Mat |                                      |               |                                 |                    |                         |                       |
| Cambiar Contraseña                                                                                                    |                                      |               |                                 |                    |                         |                       |
| Respaldos                                                                                                    |                                      |               |                                 |                    |                         |                       |
|                                                                                                    |                                      |               | Página <mark>1</mark> /1        |                    |                         |                       |

Gráfico 19: Nuevo panel de trabajo.

A partir de este momento podrá enviar documentos firmados electrónicamente a servidores públicos que se encuentren habilitados en el sistema de Gestión Documental Quipux.

#### 7. Envío de documentos a servidores públicos mediante Quipux

Una vez autorizada la solicitud al ingresar al sistema, se puede visualizar que a las funcionalidades mostradas en el gráfico 2, se activaron funcionalidades adicionales como lo muestra el gráfico 20.

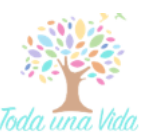

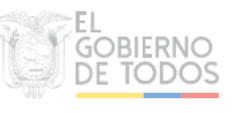

| Quipux Gobie               | erno Nacional de la República (       | del Ecuador   |                                                   | jim. Elec.              | Ryuda                 |
|----------------------------|---------------------------------------|---------------|---------------------------------------------------|-------------------------|-----------------------|
| Usuario: (Ciu.) Patricia : | Samaniego Sánchez / Institución: / Po | iesto:        |                                                   | V                       |                       |
|                            | Desde Fecha (yyyy-mm-dd):             | 2017-05-01    | Hasta Fecha (yyyy-mm-dd):                         | 2017-10-31              |                       |
| NUEVO                      | Texto a Buscar                        |               | Asunto, Número de Documento, Número de Referencia |                         | Buscar                |
| 🕞 Bandejas                 |                                       |               |                                                   |                         |                       |
| En Elaboración             | Bandeia: Decibidos                    | idos 🛡 Todos  |                                                   |                         |                       |
| Recibidos                  | Comentar Danueja, Recibidos           |               |                                                   |                         |                       |
| Eliminados                 | No. de registros encontrados: 4       |               | _                                                 |                         |                       |
| No Enviados                |                                       | <u>Asunto</u> | Fecha Documento                                   | <u>Número Documento</u> | <u>No. Referencia</u> |
| Enviados                   |                                       |               |                                                   |                         |                       |
| 🗭 Administración           |                                       |               |                                                   |                         |                       |
|                            |                                       |               |                                                   |                         |                       |
| Cambiar Contraseña         |                                       |               |                                                   |                         |                       |
| Respaldos                  |                                       |               |                                                   |                         |                       |
|                            |                                       |               | Página <mark>1</mark> /1                          |                         |                       |

Gráfico 20: Nuevo panel de trabajo.

Nuevo: Con esta opción el usuario podrá elaborar nuevos documentos (oficios hacia servidores públicos).

En Elaboración: En esta bandeja podrá visualizar los documentos que están en edición.

Eliminados: Es la bandeja donde visualizará los documentos eliminados por el usuario. Sólo podrá eliminar documentos de la bandeja de elaboración.

No Enviados: En esta bandeja estarán los documentos que se enviaron de manera electrónica, pero durante el proceso de firma electrónica ocurrió un error (sin conexión a Internet, falta de suministro eléctrico, entidad certificadora fuera de línea, etc.).

A continuación se detalla el proceso para enviar documentos por Quipux.

**Paso 1:** Presionar la opción de Nuevo, se despliega la pantalla para elaborar el documento como muestra el gráfico 24.

| Usuario: (Ciu.) Luis Fe | ernando Asifuela Villarruel / Instituci | ón: / Puesto:          |                             | × 1           |             |          |
|-------------------------|-----------------------------------------|------------------------|-----------------------------|---------------|-------------|----------|
|                         | Buscar DelPara Vista Previa             | Aceptar Cancelar       |                             |               |             |          |
| NUEVO                   | Información del Docu. Anexos            | Opciones de Impresión  |                             |               |             |          |
| 🕑 Bandejas              |                                         | Nombre                 | Abr.Tit Título              | Puesto        | Institución | Acciones |
| En Elaboración          | De: (Ciu.) Luis Fernando                | Asituela Villarruel Si | Ing. Señor Ingeniero        |               |             |          |
| Recibidos               | No. Referencia:                         |                        |                             |               |             |          |
| Eliminados              | Asunto:                                 |                        |                             |               |             |          |
| No Enviados<br>Enviados | Cuerpo del Documento:                   |                        |                             |               |             |          |
|                         |                                         |                        | = t= lat at Inc AA at Be In | Evente Evente | HTML        |          |
| Administración          |                                         |                        | I a a lo a a a a a a a      |               |             | -        |
| Cambiar Contraseña      |                                         |                        |                             |               |             |          |
| Respaldos               |                                         |                        |                             |               |             |          |
|                         |                                         |                        |                             |               |             |          |
|                         |                                         |                        |                             |               |             |          |
|                         |                                         |                        |                             |               |             |          |

Gráfico 24: Elaborar nuevo documento.

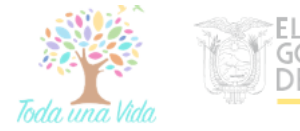

**Paso 2:** Seleccionar al Destinatario(s) principal(es) o destinatario(s) con copia a quién(es) se enviará el documento, dar clic en el botón Buscar De/Para, se despliega la pantalla como se muestra en el gráfico 25.

| 4                                 |                                                 | ՝ ڬ .:: Quipux - Siste      | ma de Gestión Document              | al : Mozilla Firefox                                           |                                               |                            | -   |              | ×           |
|-----------------------------------|-------------------------------------------------|-----------------------------|-------------------------------------|----------------------------------------------------------------|-----------------------------------------------|----------------------------|-----|--------------|-------------|
| Guipux G                          | obierno Naciona                                 | 🖸 🔒 https://d               | ap.gestiondocumenta                 | l.gob.ec/radicacion/buscar_u                                   | usuario_nuevo.php?documento_u                 | us1=&docur 80%             | ••• | ⊠ ☆          | ≡           |
| Usuario: (Ciu.) Luis Fe           | ernando Asifuela Villarri<br>Buscar DelPara Vis | BUSCAR PERSONA:             |                                     | Tipo de Usuario: Servidor Público  Datos Usuario: Institución: | (cédula, nombre, cargo, correo electrónico, i | nstitución, área)          | V   | Busc         | ar          |
| 🕑 Bandejas<br>En Elaboración      | Buscar po<br>a<br>De:                           | r nombre o cédula, al       | Remitente, Destinatarios o          | del Documento, y/o Con copia                                   | NAS EN LA LISTA                               |                            |     |              |             |
| Recibidos<br>Eliminados           | No. Referencia:<br>Asunto:                      |                             |                                     |                                                                |                                               |                            |     |              |             |
| No Enviados<br>Enviados           | Cuerpo del Documento:                           |                             |                                     |                                                                |                                               |                            |     |              |             |
| Administración Cambiar Contraseña |                                                 |                             |                                     |                                                                |                                               |                            |     |              |             |
| Respaldos                         |                                                 |                             |                                     |                                                                |                                               |                            |     |              |             |
|                                   |                                                 | Tipo<br>De: (Ciu.) Luis Fei | Nombre<br>nando Asifuela Villarruel | Título<br>Señor Ingeniero                                      | Puesto                                        | Borrar Para<br>Institución |     | Borrar Copia | a<br>Acción |

Gráfico 25: Búsqueda de destinatario.

**Paso 3:** Realizar la búsqueda por los nombres del funcionario o por la institución y dar clic en buscar, se desplegará la información de la búsqueda realizada, como se muestra en el gráfico 26, en caso de que el funcionario no aparezca en la lista de destinatarios debe enviar un correo a <u>soporte@gobiernoelectronico.gob.ec</u> con los nombres del funcionario y la institución a la que pertenece el funcionario, recibirá la respuesta con los datos del Administrador Quipux de dicha institución (AIQ) para que solicite al Administrador se active el permiso en la cuenta del funcionario para recibir documentos enviados desde cuentas Quipux de tipo ciudadano con firma electrónica. El AIQ actuará de acuerdo a la normativa interna vigente, dando solución al ciudadano.

| BUSC    | AR PERSONA:                                   |                                                                              | Tipo de U:<br>Datos U:<br>Insti | suario: Servidor Público<br>suario: sifuela<br>tución: MINTEL-Ministerio | (cédula, nom<br>de Telecomunicaciones y d                                  | bre, cargo, correo electró<br>e la Sociedad de la Inform | nico, instituciór<br><b>1ación</b> | n, área) | Buscar   |
|---------|-----------------------------------------------|------------------------------------------------------------------------------|---------------------------------|--------------------------------------------------------------------------|----------------------------------------------------------------------------|----------------------------------------------------------|------------------------------------|----------|----------|
|         |                                               |                                                                              |                                 | I                                                                        | PERSONAS EN LA LISTA                                                       |                                                          |                                    |          |          |
| Tipo    | Nombres                                       | Institución                                                                  | Titulo                          | Puesto                                                                   | Área                                                                       | E-mail                                                   | Uso                                | Colo     | car como |
| (Serv.) | Luis Fernando Asifuela<br>Villarruel / MINTEL | Ministerio de<br>Telecomunicaciones y de<br>la Sociedad de la<br>Información | Señor<br>Ingeniero              | Asistente Back Office SAC<br>Soporte Técnico                             | DIRECCIÓN NACIONAL<br>DE SOPORTE AL<br>SERVICIO DE GOBIERNO<br>ELECTRÓNICO | fercho_nac@yahoo.es                                      | ٠                                  | Para     | Copia    |

Gráfico 26: Resultado de búsqueda de destinatario.

**Paso 4:** Cuando se encuentra al usuario, se da clic en "Para", o "Copia" de ser el caso, una vez seleccionados los destinatarios que se necesita dar clic en Aceptar.

|          |               |                                       |                    |                                                      | Borrar Para                                                            | Borrar Copia a |
|----------|---------------|---------------------------------------|--------------------|------------------------------------------------------|------------------------------------------------------------------------|----------------|
|          | Tipo          | Nombre                                | Titulo             | Puesto                                               | Institución                                                            | Acción         |
| Para:    | (Serv.) Edis  | son Lenin Mera Guevara                | Señor Ingeniero    | Especialista de Soporte Informático<br>Gubernamental | Ministerio de Telecomunicaciones y de la<br>Sociedad de la Información | Borrar         |
| De:      | (Ciu.) Luis   | s Fernando Asifuela Villarruel        | Señor Ingeniero    |                                                      |                                                                        |                |
| Copia a: | (Serv.) Eliza | abeth de los Angeles Guambuguete Loza | Señorita Ingeniera | Asistente Back Office SAC Soporte Técnico            | Ministerio de Telecomunicaciones y de la<br>Sociedad de la Información | Borrar         |
|          |               |                                       |                    |                                                      |                                                                        |                |
|          |               |                                       |                    |                                                      |                                                                        |                |
|          |               |                                       |                    |                                                      |                                                                        |                |
|          |               |                                       |                    |                                                      |                                                                        |                |
| 1        |               | ח                                     | Aceptar            | Cancelar                                             |                                                                        |                |
|          |               |                                       |                    |                                                      |                                                                        |                |

Gráfico 27: Destinatarios seleccionados.

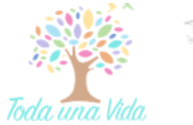

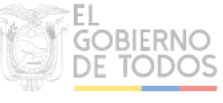

**Paso 5:** Una vez seleccionados los destinatarios., se procede con la elaboración del documento, es decir colocar un asunto y detallar el contenido del documento como se muestra en el gráfico 28.

| Buscar De/  | Para     | Vista Previa              | Acept  | ar          | Cance         | lar     |            |                                  |        |      |                |                |             |            |     |             |                 |              |              |                 |       |
|-------------|----------|---------------------------|--------|-------------|---------------|---------|------------|----------------------------------|--------|------|----------------|----------------|-------------|------------|-----|-------------|-----------------|--------------|--------------|-----------------|-------|
| Información | el Docu. | Anexos                    | Орског | ies de Impr | esión         |         |            |                                  |        |      |                |                |             |            |     |             |                 |              |              |                 |       |
|             |          |                           |        | Nombre      |               |         | Abr.T      | it                               | Título |      |                |                | Puesto      |            |     |             |                 |              | Instituciór  | 1               |       |
| Para:       | (Serv.)  | Edison Lenin              |        | Mera        | Guevara       |         | Sr. Ing.   | Señor Inger                      | niero  | Esp  | ecialista de l | Soporte Inform | ático Gube  | ernamental |     | Ministeri   | ) de Telecomuni | caciones y d | e la Socieda | id de la Inform | ación |
| De:         | (Ciu.)   | Luis Fernando             |        | Asifu       | iela Villarru | el      | Sr. Ing.   | Señor Inger                      | niero  |      |                |                |             |            |     |             |                 |              |              |                 |       |
| Copia a:    | (Serv.)  | Elizabeth de l<br>Angeles | OS     | Guamb       | uguete Loz    | а       | Srta. Ing. | Señorita Ing                     | eniera | Asis | itente Back (  | ffice SAC Sop  | orte Técnic | :0         |     | Ministeri   | de Telecomuni   | caciones y d | e la Socieda | id de la Inform | ación |
| No. Refere  | ncia:    |                           |        |             |               |         |            |                                  |        |      |                |                |             |            |     |             |                 |              |              |                 |       |
| Asunto:     |          |                           |        |             | ASUNTO        | DEL DOC | UMENTO     |                                  |        |      |                |                |             |            |     |             | 0 de 250        |              |              |                 |       |
| Cuerpo del  | Document | 0:                        |        |             |               |         |            |                                  |        |      |                |                |             |            |     |             |                 |              |              |                 |       |
| € ⇒         | 4        | Та                        | - 8    | IL          | Į E           | 8 3     | 1≣ E       | <ul> <li>4</li> <li>4</li> </ul> | F 🗛 🕸  |      |                | Fuente         | Ŧ           | A: A       | ٩ 🗉 | Fuente HTMI |                 |              |              |                 |       |
| CUER        | PO O C   | ONTENIDO DE               | L DOCI | JMENT       | 0             |         |            |                                  |        |      |                |                |             |            |     |             |                 |              |              |                 |       |

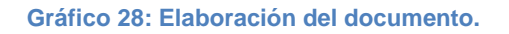

• Botón vista Previa: Graba el documento y genera una vista previa del mismo.

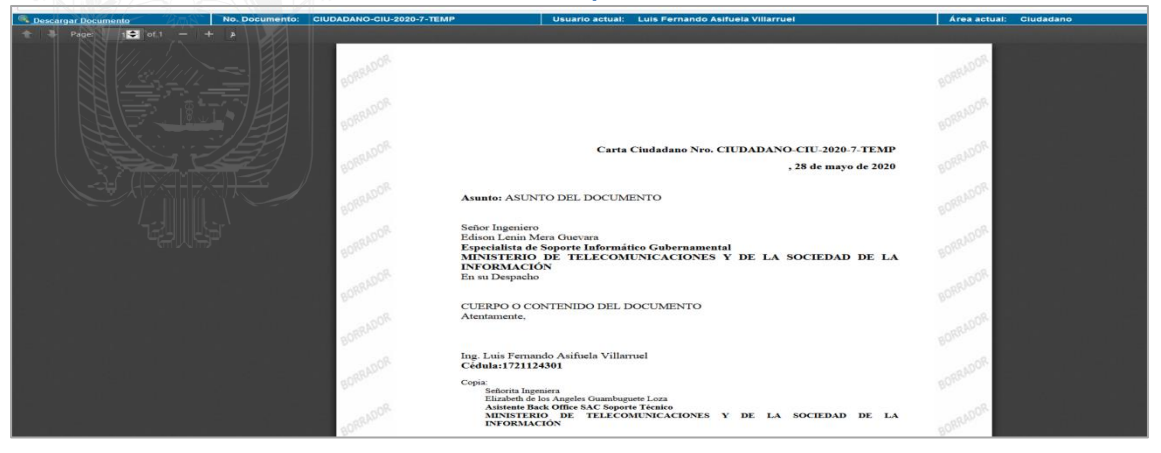

Gráfico 29: Vista previa del documento.

• Botón Aceptar: Graba el documento y da paso a la pantalla con la información del documento como se muestra en el gráfico 30.

|     | Regresar Eliminar Editar Firmar Envia | Comentar                                              |                        | Luis Comando Asifuela Villarrual              | á ros ostudi                                        | Cludedano |
|-----|---------------------------------------|-------------------------------------------------------|------------------------|-----------------------------------------------|-----------------------------------------------------|-----------|
| Dat | es del Desumente                      |                                                       | Osuano actual.         |                                               | Area actual.                                        | Ciudadano |
| Dat | os del Documento                      |                                                       |                        |                                               |                                                     |           |
|     | Información del Docu. Anexos          | Recorrido Etiquetas                                   |                        |                                               |                                                     |           |
|     | Fecha de Registro:                    | 2020-05-28 (GMT-5)                                    |                        | Tipo de Documento:                            | Carta Ciudadano                                     |           |
|     | Asunto:                               | ASUNTO DEL DOCUMENTO                                  |                        |                                               |                                                     |           |
|     | Documento:                            | Ver Documento                                         |                        | Estado del Documento:                         | En Edicion                                          |           |
|     | De:                                   | (Ciu.) Sr. Ing. Luis Fernando Asifuela Villarruel, ,  |                        |                                               |                                                     |           |
|     | Para:                                 | (Serv.) Sr. Ing. Edison Lenin Mera Guevara, Especiali | ista de Soporte Inforn | ático Gubernamental, Ministerio de Telecomun  | icaciones y de la Sociedad de la Información        |           |
|     | Con copia a:                          | (Serv.) Srta. Ing. Elizabeth de los Angeles Guambugu  | uete Loza, Asistente   | Back Office SAC Soporte Técnico, Ministerio d | e Telecomunicaciones y de la Sociedad de la Informa | ación     |
|     | Etiquetas:                            | CIU: Este documento no tiene etiquetas definido. 🦨    | 8                      |                                               |                                                     |           |

Gráfico 30: Pantalla luego de presionar Aceptar.

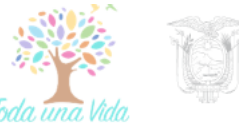

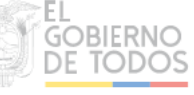

**Paso 6:** En la pantalla Información del documento que se muestra en el gráfico 30, de ser necesario se pueden anexar documentos, dando clic en la pestaña Anexos se mostrará la pantalla del gráfico 31.

| No. Documento: CIUDADANO-CIU-2020-4-TEMP         | Usuario actual: Luis Fernando Asifuela Villarruel                         | Selectore el made de recorte con el botón<br>Área actual: Ciudadano |
|--------------------------------------------------|---------------------------------------------------------------------------|---------------------------------------------------------------------|
| Datos del Documento                              |                                                                           |                                                                     |
| Información del Docu. Anexos Recorrido Eliquetas |                                                                           | La herramienta Recortes es                                          |
| El documento no tiene archivos anexos.           |                                                                           |                                                                     |
|                                                  | Puede subir archivos con un tamaño máximo de: 2 MB                        | En una actualización futura, la Herra                               |
| Archivo                                          | Descripción                                                               | Medio de Almacenamiento                                             |
| Examinar No se ha seleccionado ningún archivo.   |                                                                           | .:) Electrónico                                                     |
|                                                  | Grabar Anexos                                                             | Probac Recorte y anotación                                          |
| Puede                                            | firmar electrónicamente sus archivos desde la aplicación "Firma Digital". |                                                                     |

Gráfico 31: Pestaña Anexos.

Para adjuntar se deberá hacer lo siguiente:

- Dar clic en "Examinar"
- Elegir el archivo que se requiere adjuntar
- Clic en "Abrir"
- Descripción del anexo.- Es una descripción específica de cada archivo adjunto seleccionado y la cual aparecerá al final del documento que se está elaborando.

Tipo de anexo.- Hay 2 tipos:

- Electrónico.- Cuando el anexo es un medio intangible.
- Físico.- Si el adjunto se enviará de manera física, medio tangible
- Para finalizar se debe dar clic en "Grabar Anexos" se desplegará una pantalla como muestra la imagen 32.

| Información del Docu | Anexes Recorrido Eliquetas                                                                                                    |                |  |  |  |  |  |  |  |  |  |
|----------------------|----------------------------------------------------------------------------------------------------|----------------|--|--|--|--|--|--|--|--|--|
| Archivos anexos      | al documento                                                                                                    |                |  |  |  |  |  |  |  |  |  |
|                      | httpswww.gestiondocumental.gob.ec_bodega_files_acuerdousoquipuxcludadanos(1).pdf<br>Fecha: 2020.05:27 12:29:47 (GMT-5)<br>Usuario: Luis Fernando Asfeela Villaruel (CUDADANO) | ۲              |  |  |  |  |  |  |  |  |  |
|                      | Puede subir archivos con un tamaño máximo de: 2 MB                                                                                                    |                |  |  |  |  |  |  |  |  |  |
| Archivo              | Descripción Medio de                                                                                                    | Almacenamiento |  |  |  |  |  |  |  |  |  |
| Examinar             | No se ha seleccionado ningún archivo.                                                                                                    | rónico         |  |  |  |  |  |  |  |  |  |
|                      | Grabar Anexos                                                                                                    |                |  |  |  |  |  |  |  |  |  |
|                      | Puede firmar electrónicamente sus archivos desde la aplicación "Eirma Digital".                                                                                               |                |  |  |  |  |  |  |  |  |  |

Gráfico 32: Documentos Anexados.

**Paso 7:** Si el documento ya está listo, se procederá con el envió del mismo mediante la opción Firmar-Enviar.

| Regresar Eliminar Editar Firmar-Enviar                                                                                                    | Comentar                                                 |                                        |                                            |           |  |
|----------------------------------------------------------------------------------------------------|----------------------------------------------------------|----------------------------------------|--------------------------------------------|-----------|--|
| No. Documento: CIUDADANO-CIU-2020-6-TEMP                                                                                                    | Usuario actu                                             | ial: Luis Fernando Asifuela Villarruel | Área actual:                               | Ciudadano |  |
| Datos del Documento Editar Shift+Ctrl                                                                                                    | Datos del Documento Editar Shift+Ctrl+B                  |                                        |                                            |           |  |
| Información del Docu. Anexos Ro                                                                                                    | tecorrido Etiquetas                                      |                                        |                                            |           |  |
| Fecha de Registro: 2                                                                                                    | 2020-05-27 (GMT-5)                                       | Tipo de Documento:                     | Carta Ciudadano                            |           |  |
| Asunto: F                                                                                                    | PRUEBA                                                   |                                        |                                            |           |  |
| Documento: y                                                                                                    | Ver Documento                                            | Estado del Documento:                  | En Edicion                                 |           |  |
| De: (                                                                                                    | De: (Ciu J Sr. Ing. Luis Fernando Asifuela Villarruel, , |                                        |                                            |           |  |
| Para: (Serv.) Sr. Ing. Luis Fernando Asifuela Villarruel, Asistente Back Office SAC Soporte Técnico, Ministerio de Telecomunicaciones y de la Sociedad d |                                                          |                                        | aciones y de la Sociedad de la Información |           |  |
| Etiquetas: C                                                                                                    | CIU: Este documento no tiene etiquetas definido. 🔏       |                                        |                                            |           |  |

#### Gráfico 33: Firmar- Enviar.

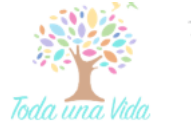

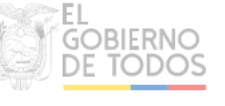

Al dar clic en Firmar-Enviar se desplegará la siguiente pantalla, en la cual si desea se coloca un comentario, ya que no es un campo obligatorio y dar clic en aceptar:

|                                  |                      | Acción: Firmar y Enviar                             | Documentos                                                    |                           |            |
|----------------------------------|----------------------|-----------------------------------------------------|---------------------------------------------------------------|---------------------------|------------|
|                                  | Para conti           | inuar, asegúrese haber instalado la aplicación Firr | naEC (una sola vez). Descargue el instalador <mark>aqu</mark> | (                         |            |
| Comentario:                      |                      |                                                     | .it                                                           |                           |            |
|                                  |                      | Aceptar                                             | Regresar                                                      |                           |            |
| No. de registros encontrados: 1  |                      |                                                     |                                                               |                           |            |
| Asunto De                        |                      | Para                                                | Fecha Documento                                               | Número Documento          | Estado     |
| PRUEBA Luis Fernando Asifuela Vi | llarruel (CIUDADANO) | Luis Fernando Asifuela Villarruel (MINTEL)          | 2020-05-27 00:00:00 (GMT-5)                                   | CIUDADANO-CIU-2020-6-TEMP | En Edicion |
|                                  |                      |                                                     |                                                               |                           |            |
|                                  |                      |                                                     |                                                               |                           |            |

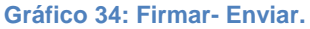

Se desplegará la siguiente pantalla, en la cual se seleccionara la opción de FirmaEC transversal, colocar el check en Recordar mi elección para los enlaces de FirmaEC y presionar Abrir Enlace.

| FirmaEC Iransve       | ersal    |                |
|-----------------------|----------|----------------|
| Elija otra aplicación |          | <u>E</u> legir |
|                       |          |                |
|                       |          |                |
|                       |          |                |
|                       |          |                |
|                       |          |                |
|                       | <u>,</u> |                |

#### Gráfico 35: FirmarEC Transversal.

Se desplegará una pantalla de acuerdo al tipo de certificado que disponga es decir Token o Archivo, en la caso de Token solamente solicitara la contraseña del certificado, en el caso de archivo solicitará el archivo de firma y la contraseña, Una vez colocados los datos damos clic en firmar.

| ſ  | FirmaEC 2.5           | 5.0 —              |             | $\times$ |
|----|-----------------------|--------------------|-------------|----------|
|    | Seleccione el archivo | que contiene el ce | ertificado. |          |
| Ľ. | Archivo: 0 ODMA       |                    | Exan        | ninar    |
| ٦  | Contraseña:           |                    | Eirr        | nar      |
| l  |                       |                    |             | -        |

Gráfico 36: FirmarEC Transversal.

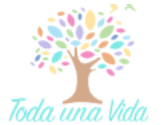

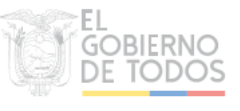

| 🛃 Firmal                                      | C 2.5.0       |                     |           | $\times$     |   |
|-----------------------------------------------|---------------|---------------------|-----------|--------------|---|
| Seleccione el                                 | archivo que c | ontiene el cer      | tificado. |              |   |
| Archivo:<br>Contraseña:                       |               | 96498549312845994.p | Exar      | minar<br>mar |   |
|                                               |               | Exitoso             |           |              |   |
| Mensaj                                        | e             |                     |           | ×            | 8 |
| (i) Se firmó exitosamente 1 documento(s) de 1 |               |                     |           |              |   |
|                                               | A             | ceptar              |           |              |   |

#### Gráfico 37: Documento Firmado.

Respaldos: Para solicitar respaldos de los documentos enviados y recibidos.

Dentro de esta opción, se tiene las siguientes opciones:

| NUEVO           |     |  |   |                        |                        |  |
|-----------------|-----|--|---|------------------------|------------------------|--|
| Bandojac        |     |  |   |                        | Solicitudes personales |  |
| En Elaboración  |     |  |   | 1. Solicitar respaldos |                        |  |
| Recibidos       |     |  |   | 2. Mis Solicitudes     |                        |  |
| Eliminados      |     |  |   |                        | Regresar               |  |
| No Enviados     |     |  | L |                        |                        |  |
| Enviados        |     |  |   |                        |                        |  |
| Administraci    | ón  |  |   |                        |                        |  |
| Cambiar Contras | eña |  |   |                        |                        |  |
| Respaldos       |     |  |   |                        |                        |  |

#### Gráfico 21: Opción Respaldos.

**Solicitar Respaldos.** Permite generar la solicitud de respaldo de documentos del usuario. Dentro de esta opción, en la pestaña de Información del Documento se podrá únicamente escoger la fecha de inicio y final en las que se desea obtener dichos respaldos, el resto de campos no está habilitada la edición, luego de esto, se procede a Enviar la solicitud como muestra el gráfico 22.

|                                 | Solicitud de Respaldos |  |            |                     |  |  |
|---------------------------------|------------------------|--|------------|---------------------|--|--|
| Información del Docu. Recorrido |                        |  |            |                     |  |  |
| Solicitud No.                   |                        |  |            |                     |  |  |
| DATOS DE SOLICITANTE            |                        |  |            |                     |  |  |
| Cédula:                         | 1721124301             |  |            |                     |  |  |
| Nombre:                         | Luis Fernando          |  | Apellido:  | Asifuela Villarruel |  |  |
| Institución:                    |                        |  | Área:      | Ciudadano           |  |  |
| Puesto:                         |                        |  | Perfil:    | Normal              |  |  |
| DATOS DE SOLICITUD              |                        |  |            |                     |  |  |
| Fecha Solic.:                   | 2020-05-27             |  | Estado:    |                     |  |  |
| Fecha Inicio:                   | 2020-05-27             |  | Fecha Fin: | 2020-05-27          |  |  |
| Comentario:                     |                        |  |            | "                   |  |  |
| Guardar Enviar Regresar         |                        |  |            |                     |  |  |

백기막

Gráfico 22: Solicitar Respaldos.

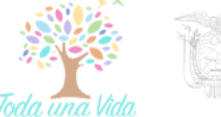

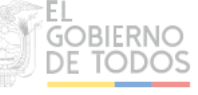

**Mis solicitudes.** En esta opción se desplegarán todas las solicitudes de respaldos enviadas, su estado y si la solicitud está aprobada, se mostrará un enlace para descargar la misma en su ordenador como muestra el gráfico 23.

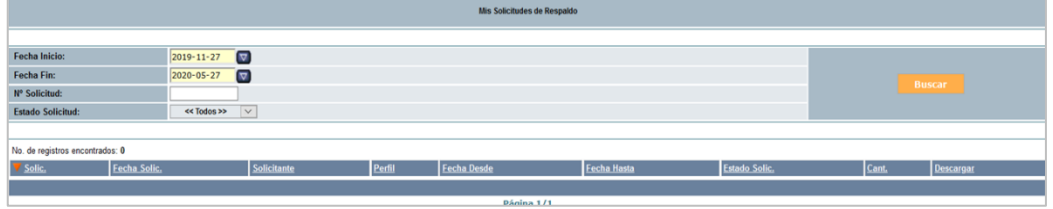

Gráfico 23: Estado de solicitud de respaldos.

#### 8. Consideraciones a tomar en cuenta en el navegador web.

A continuación se detallan ciertas revisiones a realizar en su navegador para el correcto funcionamiento de Quipux y FirmaEC el momento de enviar documentos.

- Se recomienda utilizar el navegador Mozilla Firefox a partir de la versión 51(en otros navegadores no se garantiza un adecuado funcionamiento.)
- Revisar que las ventanas emergentes este habilitadas en el navegador, para lo cual ingresamos a opciones como se muestra en el gráfico 38:

| ڬ .:: Quipux - Sistema                    | de Gestión Documental ::, - Mozilla Firefox                                                                                                    | – 🗆 ×                                                                                                    |
|-------------------------------------------|----------------------------------------------------------------------------------------------------|----------------------------------------------------------------------------------------------------|
| 🖸 🔒 https://cap                           | gestiondocumental.gob.ec/index_frames.php                                                                                                    | 80% … 🖂 🛱                                                                                                    |
|                                           | Sobierno Nacional de la República del Ecuador                                                                                                    | Iniciar sesión en Firefox >                                                                                                    |
| v Cap-Release 6<br>Usuario: (Ciu.) Luis F | arnando Asifuela Villarruel / Institución / Puesto:                                                                                                    | Protecciones de privacidad                                                                                                    |
| NUEVO<br>Bandejas<br>En Elaboración       | Para continuar, asegúrese haber instalado la aplicación FirmaliC (una sola vez). Descargue el instalador aguí<br>Si ya instalo el aplicativo FirmaEC, haga clic en continuar para firmar el(los) documento(s). <b>Centinuar</b> | Nueva ventana Ctrl+N     Nueva ventana privada Ctrl+Mayús.+P     Restaurar sesión anterior                                                   |
| Recibidos                                 | ACCION REQUERIDA COMPLETADA                                                                                                    | Tamaño - 80% + 🖍                                                                                                    |
| Eliminados<br>No Envindos<br>Envindos     | ACCION REQUERIDA E Envis Electrónico de Documentos.<br>DOCUMENTO (5) INVOLUCRADOS CIUDADANO-CIU-2020-0004                                                                                                    | Editar 🕺 🔥 🗳                                                                                                    |
| Administración     Cambiar Contraseña     | U USAMBO DE STIRO ; Lue Y Fernando Adultad Walawal<br>FECEL W PLORA, 6927 2020 ; 680 (CMT-5)<br>U USABIO OBRICER (Lue Fernando Adultad Villanual                                                                                | III\ Catálogo ><br>➡O Inicios de sesión y contraseñas                                                                                        |
| Respaidos                                 | ORIGERE Cludadano                                                                                                    | 🔹 Complementos Ctrl+Mayús.+A                                                                                                    |
|                                           |                                                                                                    | 🔅 Opciones                                                                                                    |
|                                           |                                                                                                    | Personalizar                                                                                                    |
|                                           |                                                                                                    | Abrir archivo Ctrl+O<br>Guardar como Ctrl+S<br>🖶 Imprimir                                                                                    |
|                                           |                                                                                                    | Q     Buscar en esta página     Ctrl+F       Más     >       Desarrollador web     >       III     Novedades       III     >       III     > |
|                                           |                                                                                                    | 🖒 Səlir Ctrl+Mayús.+Q                                                                                                    |

Gráfico 38: Menú Mozilla Firefox.

• En el buscador escribimos emergentes y se despliega la pantalla en donde debe estar sin check la opción Bloquear ventanas emergentes.

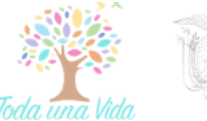

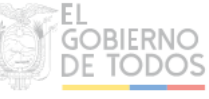

|                 | اح                                                                   | emerge 🛛 😒            |
|-----------------|----------------------------------------------------------------------|-----------------------|
| 🔆 General       | Resultados de la búsqueda                                            |                       |
| Inicio          | Permisos                                                             |                       |
| <b>Q</b> Buscar | O Ubicación                                                          | Configuración         |
| n Privacidad &  | Cámara                                                               | Configuración         |
| Seguridad       | Julia Micrófono                                                      | Configuración         |
| 🔁 Sync          | Revenue Saber más                                                    | Configuración         |
|                 | Pausar notificaciones hasta que Firefox se reinicie                  |                       |
|                 | > Reproducción automática                                            | <u>C</u> onfiguración |
|                 | na Realidad virtual                                                  | Ajustes               |
|                 | Bloquear ventanas emergentes                                         | Excepciones           |
|                 | Advertirle cuando los sitios web intenten instalar complementos      | Excepciones           |
|                 | Impedir que los servicios de accesibilidad accedan a su navegador Sa | ber más               |

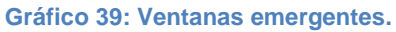

 Revisar que FirmaEC transversal esta como aplicación predeterminada para FirmaEC, ingresar como se detalla en el gráfico 40 y en la ventana que aparece dirigirse a aplicaciones.

| 🔆 General                                                                                                    |                                                                        |                                                 |
|----------------------------------------------------------------------------------------------------|------------------------------------------------------------------------|-------------------------------------------------|
| Inicio                                                                                                    | Aplicaciones                                                           |                                                 |
| <b>Q</b> Buscar                                                                                                    | Elija cómo gestiona Firefox los archivos que usted<br>mientras navega. | l descarga de la web o las aplicaciones que usa |
| Privacidad &                                                                                                    | $\ensuremath{\wp}$ Buscar tipos de archivo o aplicaciones              |                                                 |
| Seguridad                                                                                                    | Tipo de contenido                                                      | Acción                                          |
| Sync                                                                                                    | archivo CSV                                                            | 📧 Preguntar siempre                             |
|                                                                                                    | Documento de Microsoft Word                                            | Preguntar siempre                               |
|                                                                                                    | firmaec                                                                | 🔲 Usar FirmaECTransversal (predetermin 💉        |
|                                                                                                    | Hoja de cálculo de Microsoft Excel                                     | 🕫 Preguntar siempre                             |
|                                                                                                    | Hoja de cálculo habilitada para macros de                              | Usar FirmaECTransversal (predetermin            |
|                                                                                                    | Microsoft Excel                                                        | Usar otra                                       |
|                                                                                                    | 🖓 irc                                                                  | Preguntar siempre                               |
|                                                                                                    | 🕼 ircs                                                                 | 😰 Preguntar siempre                             |
|                                                                                                    | mailto                                                                 | Usar Correo (predeterminado)                    |
| <ul> <li>Extensiones y temas</li> </ul>                                                                                                    | Portable Document Format (PDF)                                         | 😰 Previsualizar en Firefox                      |
| A 144 March 144 March 1 |                                                                        |                                                 |

Gráfico 40: Aplicaciones.

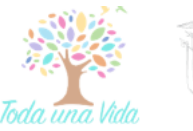

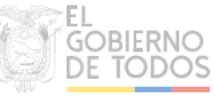

#### 9. Glosario de términos.

| SGE         | SUBSECRETARÍA DE GOBIERNO ELECTRÓNICO                                |
|-------------|----------------------------------------------------------------------|
| SERVIDORES  | UN SERVIDOR PÚBLICO ES UNA PERSONA QUE BRINDA UN SERVICIO DE         |
| PÚBLICOS    | UTILIDAD SOCIAL. ESTO QUIERE DECIR QUE AQUELLO QUE REALIZA BENEFICIA |
|             | A OTRAS PERSONAS Y NO GENERA GANANCIAS PRIVADAS (MÁS ALLÁ DEL        |
|             | SALARIO QUE PUEDA PERCIBIR EL SUJETO POR ESTE TRABAJO).              |
| NAVEGADOR   | UN NAVEGADOR WEB ES UN PROGRAMA QUE PERMITE VER LA INFORMACIÓN       |
| WEB         | QUE CONTIENE UNA PÁGINA WEB                                          |
| BANDEJA DE  | SE REFIERE A LA RECEPCIÓN DE DOCUMENTACIÓN EXTERNA QUE SE VA A       |
| ENTRADA     | REGISTRAR EN EL SISTEMA.                                             |
| BANDEJA DE  | SE REFIERE A LA GENERACIÓN Y EMISIÓN DE DOCUMENTACIÓN HACIA OTRAS    |
| SALIDA      | INSTITUCIONES, CIUDADANOS O SERVIDORES PÚBLICOS DE LA PROPIA         |
|             | INSTITUCIÓN.                                                         |
| AIQ         | PERSONA DESIGNADA, POR LA MÁXIMA AUTORIDAD DE UNA INSTITUCIÓN        |
|             | Pública, para cumplir las funciones de Administrador Institucional   |
|             | DEL QUIPUX.                                                          |
| INSTITUCIÓN | ENTIDAD DEL SECTOR PÚBLICO PERTENECIENTE A CUALQUIER FUNCIÓN DEL     |
| PÚBLICA     | Estado.                                                              |
| CIUDADANO   | Persona externa a una Institución Pública que utiliza el SGDQ y      |
|             | QUE NO ESTÁ ASOCIADO A NINGUNA INSTITUCIÓN REGISTRADA EN EL          |
|             | SISTEMA.                                                             |
| URL         | UNIFORM RESOURCE LOCATOR, QUE EN ESPAÑOL SIGNIFICA LOCALIZADOR       |
|             | UNIFORME DE RECURSOS. ES LA DIRECCIÓN ESPECÍFICA QUE SE ASIGNA A     |
|             | CADA UNO DE LOS RECURSOS DISPONIBLES EN LA RED CON LA FINALIDAD DE   |
|             | QUE ESTOS PUEDAN SER LOCALIZADOS O IDENTIFICADOS                     |
| QUIPUX      | SISTEMA DE GESTION DOCUMENTAL QUIPUX QUE PERMITE EL ENVIO DE         |
|             | MEMORANDOS, MEMORANDOS CIRCULARES, OFICIOS, OFICIOS CIRCULARES       |
|             | DENTRO O ENTRE INSTITUCIONES PUBLICAS.                               |
| RESPALDOS   | DE LOS DATOS ORIGINALES QUE SE REALIZA CON EL FIN DE DISPONER DE UN  |
|             | MEDIO PARA RECUPERARLOS EN CASO DE SU PERDIDA.                       |
| FIRMAEC     | ES UN SOFTWARE GRATUITO DESARROLLADO POR LA SUBSECRETARÍA DE         |
|             | GOBIERNO ELECTRONICO DEL MINISTERIO DE TELECOMUNICACIONES Y          |
|             | SOCIEDAD DE LA INFORMACIÓN (MINTEL)                                  |

Tabla 1 Glosario de términos

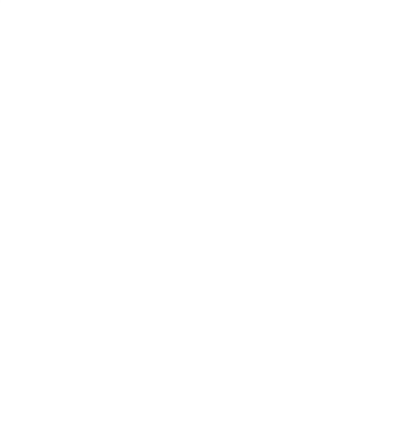

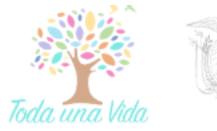

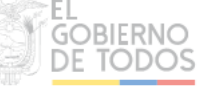

# MINISTERIO DE TELECOMUNICACIONES Y DE LA SOCIEDAD DE LA INFORMACIÓN

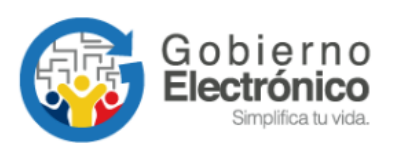

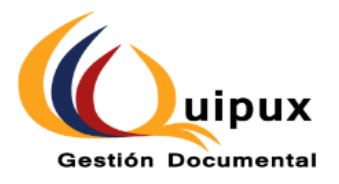

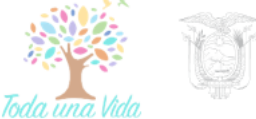

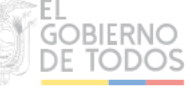